# **Returning From a Trip – Expense Report**

Once your trip is complete, you will need to submit an expense report containing your out-of-pocket expenses to be reimbursed.

Please speak with your professor to determine what can be reimbursed.

### **Table of Contents**

| Returning from Travel:                                               | 2  |
|----------------------------------------------------------------------|----|
| Alerts:                                                              | 2  |
| Expenses Charged to a Department, Virtual, SET, One, or Travel Card: |    |
| Adding Per Diem:                                                     | 4  |
| Claiming Reduced Per Diem:                                           | 6  |
| Adding Additional Expenses:                                          | 7  |
| Adding Receipts:                                                     | 8  |
| Add Hotel and Itemized:                                              |    |
| Adding Personal Car Mileage:                                         |    |
| Claiming Only Fuel Expenses:                                         | 15 |
| Deleting Expenses:                                                   |    |
| Taking a State Vehicle:                                              |    |

\*\*\*Click to view a particular subject \*\*\*

### **Returning from Travel:**

The travel request submitted before your travel will be converted to an expense report after it is approved through the system and after the request's end date of travel has passed. The report will appear in the "Open Reports."

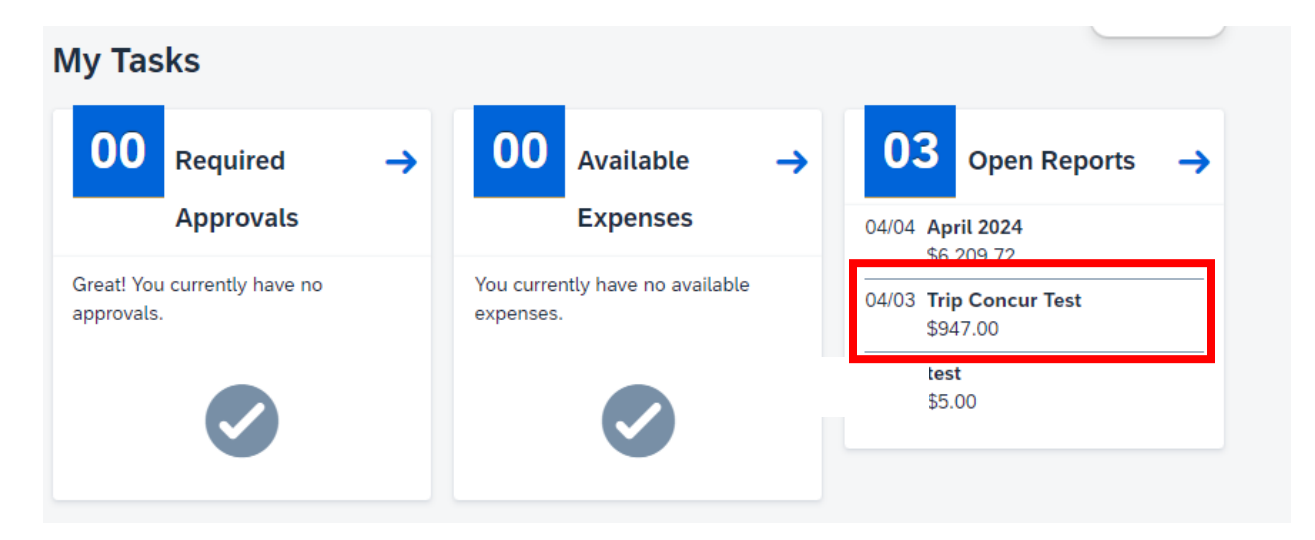

Select your report to edit.

### Alerts:

There may be Alert Flags at the top of the report:

| Home / Expense / Manage Expenses / Trip Concur Test |                                         |
|-----------------------------------------------------|-----------------------------------------|
| S Alerts: 2                                         | ~                                       |
| Trip Concur Test \$892.60                           | Delete Report Copy Report Submit Report |
| Not Submitted   Report Number: CH9Y5J               |                                         |

Typically, these alerts indicate missing items or information for the expense lines such as receipts, amounts, dates, vendors, or need an itemized breakdown. To view the errors, select the down arrow, you should see something like this:

| Alerts: 2                                                | <b>^</b> |
|----------------------------------------------------------|----------|
| All 😵 1 🔒 1                                              |          |
| Expense Airfare 03/05/2024 \$259.00                      |          |
| 😵 Missing required field: Class of Airfare, Vendor. View |          |
| A You must attach a receipt image to this expense. View  |          |

If you select "View", Concur will take you to the error.

If you scroll down the expense list, you may see a line that contains either:

|  | or |  | 8 | F |
|--|----|--|---|---|
|--|----|--|---|---|

These line items contain errors, clicking on the icon will show what needs to be added or corrected.

### Expenses Charged to a Department, Virtual, SET, One, or Travel Card:

Expenses related to travel that were charged to a department card will need to be added to your expense report. These can include registration paid for by an office card, or flights, lodging, transportation, etc. paid by a permanent Travel or One card in your name or a temporary card such as the virtual and set cards.

Registration paid with an office card will be added as "Registration Paid on Other University Card – Travel":

Personal Car Mileage Reduction

| Registration – Travel                               |
|-----------------------------------------------------|
| Registration Paid on Other University Card – Travel |
| Rental Car/Rental Car Fuel                          |
| Tolls                                               |

Fill in transaction date, the cardholder's name, vender name, and add comments referencing the card used. \* Required field

| Expense Type "                        |                 |                          |        |
|---------------------------------------|-----------------|--------------------------|--------|
| Registration Paid on Other University | / Card – Travel |                          | × •    |
| Transaction Date *                    |                 | Additional Comments      |        |
| MM/DD/YYYY                            | Ë               | None Selected            | ~      |
| University Card Paid From (name) *    |                 | 😣 Report Number *        |        |
| Whitney Finto                         |                 |                          |        |
| Additional Information                |                 | Enter Vendor Name *      |        |
|                                       |                 | USU Event Services       |        |
| City of Purchase *                    |                 | Payment Type *           |        |
| Oklahoma City, Oklahoma               | × •             | Pending Card Transaction | ~      |
| Amount (must be equal to zero)        |                 | Currency *               |        |
| 0.00                                  |                 | US, Dollar (USD)         | × •    |
| Comment                               |                 |                          | 48/500 |
| Registration paid on office card endi | ng in 1234      |                          |        |
|                                       |                 |                          |        |
|                                       |                 |                          |        |
|                                       |                 |                          |        |

Ensure the Payment Type has been set to "Pending Card Transaction."

| Payment Type *           |        |
|--------------------------|--------|
| Pending Card Transaction | ~      |
| Out of Pocket            | Ì      |
| Pending Card Transaction |        |
|                          | 48/500 |

You will not have a report number, our office will complete that field. Until the field has been updated the line item will show an alert.

| 8 | Report Number * |
|---|-----------------|
|   |                 |
| _ |                 |

Make sure the amount is zeroed:

| 0.00 |
|------|

# Adding Per Diem:

Double check your travel allowance (per diem): ensure your leave and arrival times are correct:

| Trip                 | Con        | cur Te        | st \$94   | 17.00     | )                              |            |
|----------------------|------------|---------------|-----------|-----------|--------------------------------|------------|
| Not Subn             | nitted   R | eport Number: | CH9Y5J    |           |                                |            |
| REQUE                | sт         |               |           |           |                                |            |
| Approved<br>\$451.00 | )          |               |           |           |                                |            |
|                      |            |               |           |           |                                |            |
| Report D             | )etails 🗸  | Print/Share 🗸 | Manage Re | ceipts 🗸  | Travel Allowance 🗸             |            |
| Add Ex               | pense E    | dit Delete    | Сору А    | llocate   | Add Travel Allowence           |            |
|                      |            |               |           |           | Edit Adjustments               |            |
|                      | Alerts↓↑   | Comment↓↑     | Receipt↓↑ | Payment   | Delete Travel Allowance        | <b>↓</b> ↑ |
| Ω                    |            |               |           | Out of Po | Reimbursable Allowances Summar | y<br>Diem  |

| Itinerary | Name *                                                    |   |                         |          |                         |   |
|-----------|-----------------------------------------------------------|---|-------------------------|----------|-------------------------|---|
| Trip C    | oncur Test                                                |   | Detailed Itinerary 🕜    |          | Without overnight 🕜     |   |
| 0         | Start Location *<br>Manhattan, Kansas                     | ~ | Start Date * 03/05/2024 | <b>=</b> | Start Time *<br>3:00 AM | 0 |
| + Ac      | Id Destination Arrival Location * Oklahoma City, Oklahoma | ~ |                         |          |                         |   |
|           | End Location *                                            |   | End Date *              |          | End Time *              |   |
| •         | Manhattan, Kansas                                         | ~ | 03/15/2024              | Ë        | 4:00 PM                 | 0 |

If you have multiple locations visited during your trip, please ensure those locations, date, and your arrival time have been added. If they have not been added, click "Add Destination" and enter the required information:

| Destination 1      |                |        |                | Delete Destination |
|--------------------|----------------|--------|----------------|--------------------|
| Arrival Location * | Arrival Date * |        | Arrival Time * | Detete Destination |
|                    | MM/DD/V/V/V    | с<br>с | h:mm A         | 0                  |

Ensure your following destination information is correct, if it is not, a warning flag will appear:

| Sta | rt must be before the end. |       |
|-----|----------------------------|-------|
| 0   | Туре                       | Value |
|     | arrivalTime                | 16:00 |
|     | departureTime              | 16:00 |
|     |                            |       |

#### Locate the discrepancy and correct.

#### Click "Next"

On the next screen, select any box corresponding to a meal provided to you by either the conference, lodging, or someone else. This will lower the allowed per diem amount you will receive.

| Date/Location                            | Exclude Day | Breakfast | Lunch | Dinner | Lodging | Allowance Limit 🔞 | Reimbursement Amount 🔮 |
|------------------------------------------|-------------|-----------|-------|--------|---------|-------------------|------------------------|
| All Days<br>Dates: 11                    |             |           |       |        |         |                   |                        |
| <b>Tue, 03/05/2024</b><br>Traveling      |             |           |       |        |         | \$165.00          | \$64.00                |
| Ned, 03/06/2024<br>Traveling             |             |           |       |        |         | \$165.00          | \$64.00                |
| Thu, 03/07/2024<br>Edmond, UNITED STATES |             |           |       |        |         | \$165.00          | \$64.00                |

| View: Adjustments V Show Filters    |             |           |       |        |         |                               |              |
|-------------------------------------|-------------|-----------|-------|--------|---------|-------------------------------|--------------|
| Date/Location                       | Exclude Day | Breakfast | Lunch | Dinner | Lodging | Allowance Limit 🚱 Reimburseme | ent Amount 🔞 |
| All Days<br>Dates: 11               |             |           |       |        |         |                               |              |
| <b>Tue, 03/05/2024</b><br>Traveling |             |           |       |        |         | \$165.00                      | \$64.00      |
| Wed, 03/06/2024<br>Traveling        |             |           |       |        |         | \$165.00                      | \$9.60       |

Once these adjustments are completed, click "Finish."

### **Claiming Reduced Per Diem:**

If you are only requesting the amount you spent on meals, you can skip selecting meal boxes, but will need to add the expense "Meal Per Diem Reduction."

Select "Add Expense" and select "Meal Per Diem Reduction" under Travel & Transportation:

| ∧ 01. Travel & Transportation |                                                          |  |  |  |  |
|-------------------------------|----------------------------------------------------------|--|--|--|--|
|                               | Airfare                                                  |  |  |  |  |
|                               | Faculty Led/Educational Student Travel (Funds Collected) |  |  |  |  |
|                               | Ground Transportation                                    |  |  |  |  |
|                               | Hotel                                                    |  |  |  |  |
|                               | Meal Per Diem Reduction                                  |  |  |  |  |
|                               | Other Employee Travel Expense Charged in Error           |  |  |  |  |
|                               | Parking                                                  |  |  |  |  |
|                               | Personal Car Mileage                                     |  |  |  |  |
|                               |                                                          |  |  |  |  |

From here, you will need to enter a date during your trip:

Expense Type \*

Meal Per Diem Reduction
Transaction Date \*

MM/DD/YYYY

Then calculate the difference between your total travel allowance and the amount you are wanting reimbursed. Once you have the difference, in the "Amount Line" enter the negative difference.

Example: your total travel allowance per diem is \$450.00 but only \$100.00 is being claimed. You will need to enter a negative 350.00 in the amount line:

Amount \*

-350.00

Which will automatically change to:

Amount \*

(350.00)

Select "Save Expense"

There will now be a line item, subtracting the amount of per diem that is not being claimed:

| Out of Pocket Meal Per Diem Reduction | 03/12/2024 (\$350.00) |  |
|---------------------------------------|-----------------------|--|
|                                       |                       |  |

### Adding Additional Expenses:

If there were expenses paid with personal funds not previously included in the travel request, please add the additional expenses by clicking "Add Expense":

| Frip Concur Test \$1,306.40                                                              |  |  |  |  |  |
|------------------------------------------------------------------------------------------|--|--|--|--|--|
| Not Submitted   Report Number: CH9Y5J                                                    |  |  |  |  |  |
| REQUEST                                                                                  |  |  |  |  |  |
| Approved<br>\$451.00                                                                     |  |  |  |  |  |
| Report Details V Print/Share V Manage Receipts V Travel Allowance V                      |  |  |  |  |  |
| Add Expense     Edit     Delete     Copy     Allocate     Combine Expenses     Move to ∨ |  |  |  |  |  |

And select the corresponding expense, most expenses relating to travel will be under "01. Travel & Transportation".

∧ 01. Travel & Transportation

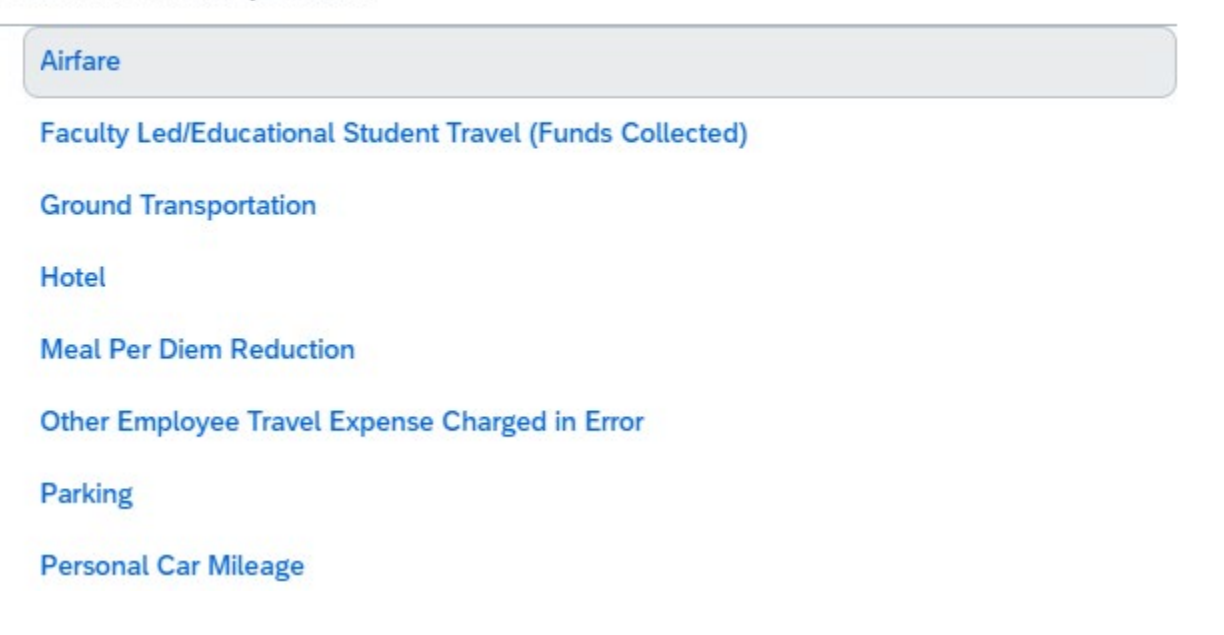

| Personal Car Mileage Reduction                      |
|-----------------------------------------------------|
| Registration – Travel                               |
| Registration Paid on Other University Card – Travel |
| Rental Car/Rental Car Fuel                          |
| Tolls                                               |
| Train                                               |
| University Vehicle/Motorpool                        |

# **Adding Receipts:**

Add any receipts that were paid with personal funds (except for meal receipts or fuel receipts).

This can be done by either dragging the picture/pdf to the line item on the main page of the expense report:

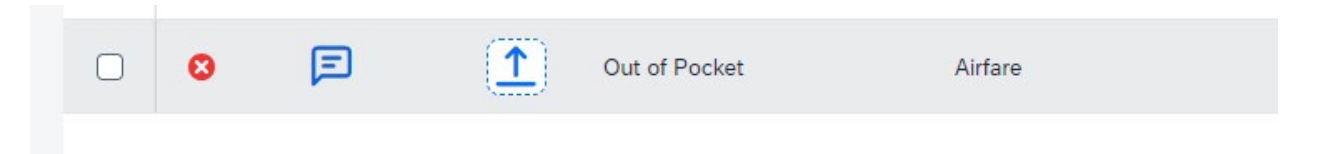

Or by clicking the line item and uploading the receipt on the right:

| Airfare \$2<br>3/05/2024              | 59.00 |                        |                  | Cancel Delete Expense Save Expense                                                                                            |
|---------------------------------------|-------|------------------------|------------------|----------------------------------------------------------------------------------------------------|
| Details Itemization                   | s     |                        |                  | Hide Receipt 🗐                                                                                                    |
| () Allocate                           |       |                        | * Required field | Receipt                                                                                                    |
| Expense Type *                        |       |                        | ~~~              |                                                                                                    |
| Transaction Date *                    |       | Close of Airford *     |                  |                                                                                                    |
| 03/05/2024                            | Ë     | None Selected          | ~                |                                                                                                    |
| Additional Comments                   |       | Additional Information |                  |                                                                                                    |
| None Selected                         | ~     |                        |                  |                                                                                                    |
| Ticket Number                         |       | 😣 Vendor *             |                  | <u> </u>                                                                                                    |
|                                       |       | Search for Vendor      | ~                | Add Receipt                                                                                                    |
| Main Destination *                    |       | Payment Type *         |                  | Click to upload or drag and drop files to upload a new receipt.<br>Valid file types for upload are .pngjpgjpgpdftif or .tiff. |
| Las Vegas, Nevada                     | × •   | Out of Pocket          | ~                | 5MB limit per file.                                                                                                    |
| Amount *                              |       | Currency *             |                  |                                                                                                    |
| 259.00                                |       | US, Dollar (USD)       | × •              |                                                                                                    |
| Request *                             |       |                        |                  |                                                                                                    |
| 03/04/2024, \$259.00 - test           | ~     |                        |                  |                                                                                                    |
| Comment                               |       |                        | 41/500           |                                                                                                    |
| round trip flight to conference and b | ack.  |                        |                  |                                                                                                    |

Once the receipt has been added, fill in any fields that have "\*" or are highlighted in red, add comments pertaining to the receipt, and click "Save Expense":

| Details                    | Itemizations    |     |                        |                  |
|----------------------------|-----------------|-----|------------------------|------------------|
| Allocate                   |                 |     |                        |                  |
|                            |                 |     |                        | * Required field |
| Expense Type *             |                 |     |                        |                  |
| Airfare                    |                 |     |                        | × ×              |
| Transaction Date *         |                 |     | 😢 Class of Airfare *   |                  |
| 03/05/2024                 |                 | Ë   | None Selected          | ~                |
| Additional Comments        |                 |     | Additional Information |                  |
| None Selected              |                 | ~   |                        |                  |
| Ticket Number              |                 |     | × Vendor *             |                  |
|                            |                 |     | Search for Vendor      | ~                |
| Main Destination *         |                 |     | Payment Type *         |                  |
| Las Vegas, Nevada          |                 | × • | Out of Pocket          | ~                |
| Amount *                   |                 |     | Currency *             |                  |
| 259.00                     |                 |     | US, Dollar (USD)       | × ×              |
| Request *                  |                 |     |                        |                  |
| 03/04/2024, \$259.00 - te  | est             | ~   |                        |                  |
| Comment                    |                 |     |                        | 41/500           |
| round trip flight to confe | rence and back. |     |                        |                  |
|                            |                 |     |                        |                  |
|                            |                 |     |                        |                  |

### Add Hotel and Itemized:

If a hotel has not been added prior to the expense report and lodging was paid by you, select "Add" and "Hotel". Attach the receipt, complete any fields missing information, including the date range, vendor name, lodging location, amount, and add a comment if the room was shared.

| Details             | Itemizations |         |                         |                  |
|---------------------|--------------|---------|-------------------------|------------------|
|                     |              |         |                         | * Required field |
| Expense Type *      |              |         |                         |                  |
| Hotel               |              |         |                         | × ~              |
| Date Range *        |              | Nights: | Transaction Date *      |                  |
| 03/10/2024 - 03/14  | /2024        | ₿ 4     | 03/14/2024              | Ë                |
| Additional Comments |              |         | Additional Information  |                  |
| None Selected       |              | ~       |                         |                  |
| Vendor *            |              |         | Lodging Location *      |                  |
| Holiday Inn         |              | ~       | Oklahoma City, Oklahoma | × ×              |
| Payment Type *      |              |         |                         |                  |
| Out of Pocket       |              | ~       |                         |                  |
| Amount *            |              |         | Currency *              |                  |
| 357.48              |              |         | US, Dollar (USD)        | × •              |
| Comment             |              |         |                         | 0/500            |
|                     |              |         |                         |                  |
|                     |              |         |                         |                  |
|                     |              |         |                         |                  |

Once you save this alert will pop up:

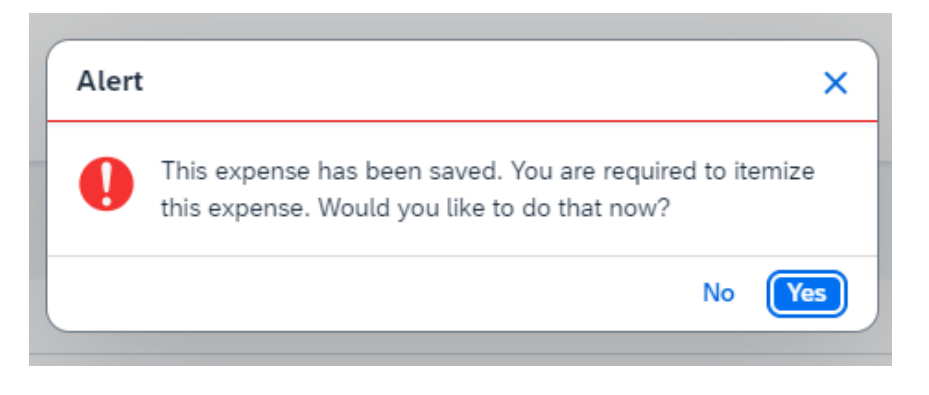

Select yes, it will take you to the itemization page.

If the rate is the same each night, complete the room rate fields:

| Details                   | Itemizations         |                               |                      |              |
|---------------------------|----------------------|-------------------------------|----------------------|--------------|
| Amount<br>\$357.48        | Itemized<br>\$0.00   |                               | Semaining \$357.48   |              |
| New Itemization           |                      |                               | * Re                 | quired field |
| Hotel                     |                      |                               |                      | × •          |
| Entry Type:               |                      |                               |                      |              |
| Recurring Itemization     |                      | ✓ 03/10/2024 - 03/            | /14/2024 (Nights: 4) |              |
| Your hotel room rate was: |                      |                               |                      |              |
| The Sar                   | ne Every Night       |                               | Not the Same         |              |
| Room Rate (per night)*    | Room Tax (per night) | Tax <mark>2 (</mark> per nigh | t) Tax 3 (per night) |              |
| 79.99                     | 5.25                 | 2.14                          | 1.99                 |              |
| (Amounts in USD)          |                      |                               | Add                  | Tax Fields   |

Room rates typically consist of the nightly room charge, sales tax, accommodations tax, and city lodging tax.

Some may include other taxes, which can be added by clicking "Add Tax Fields."

| Room Rate (per night)* | Room Tax (per night) | Tax 2 (per night) | Tax 3 (per night) |
|------------------------|----------------------|-------------------|-------------------|
| 79.99                  | 5.25                 | 2.14              | 1.99              |
| (Amounts in USD)       |                      |                   | Add Tax Field     |

Once the rate break down are entered, click "Save Itemization." Concur will save and break down the room rates:

| D                 | etails        | Itemizations     |             |                     |  |
|-------------------|---------------|------------------|-------------|---------------------|--|
| Amount<br>\$357.4 | 18            | Itemize<br>\$357 | .48         | Remaining<br>\$0.00 |  |
| Creat             | e Itemization | Edit Delete Co   | by Allocate |                     |  |
|                   | Date1≞        | Expens           | е Туре↓↑    | Requested↓↑         |  |
|                   | 03/10/2024    | Hotel            |             | \$79.99             |  |
|                   | 03/10/2024    | Hotel Ta         | iX          | \$9.38              |  |
| $\Box$            | 03/11/2024    | Hotel            |             | \$79.99             |  |
|                   | 03/11/2024    | Hotel Ta         | IX          | \$9.38              |  |
|                   | 03/12/2024    | Hotel            |             | \$79.99             |  |
| $\Box$            | 03/12/2024    | Hotel Ta         | IX          | \$9.38              |  |
|                   | 03/13/2024    | Hotel            |             | \$79.99             |  |
| $\Box$            | 03/13/2024    | Hotel Ta         | IX          | \$9.38              |  |

Double check the "Remaining" amount is zeroed out, if it is not, double check your rates. There is a chance rates differed from night to night.

| Details  | Itemizations |           |  |
|----------|--------------|-----------|--|
| Amount   | Itemized     | Remaining |  |
| \$357.48 | \$357.48     | \$0.00    |  |

#### If lodging rates are different, on the itemizations page select "Not the Same" and enter each nights rates.

| Your hotel roo       | om rate was: |          |              |       |            |
|----------------------|--------------|----------|--------------|-------|------------|
| The Same Every Night |              |          | Not the Same |       |            |
| Date                 | Room Rate*   | Room Tax | Tax 2        | Tax 3 |            |
| 03/10/2024           |              |          |              |       |            |
| 03/11/2024           |              |          |              |       |            |
| 03/12/2024           |              |          |              |       |            |
| 03/13/2024           |              |          |              |       |            |
| (Amounts in          | USD)         |          |              | Add   | Tax Fields |

# Adding Personal Car Mileage:

If you took your personal vehicle, add "Personal Car Mileage."

| 0<br>Available Expenses | +<br>Create New Expense            |  |  |  |  |  |
|-------------------------|------------------------------------|--|--|--|--|--|
| Search for an expen     | ise type                           |  |  |  |  |  |
| Other Employ<br>Parking | ee Travel Expense Charged in Error |  |  |  |  |  |
| Personal Car Mileage    |                                    |  |  |  |  |  |
| Personal Car            | Personal Car Mileage Reduction     |  |  |  |  |  |
| Pagistration            | Travel                             |  |  |  |  |  |

and select Mileage Calculator

| New Expense      |                  |  |  |  |  |
|------------------|------------------|--|--|--|--|
| Details          | Itemizations     |  |  |  |  |
| 🙎 Mileage Calcul | ator () Allocate |  |  |  |  |

A map will appear, from here enter all locations (cities or exact addresses) driven to, whether it is K-State business or personal.

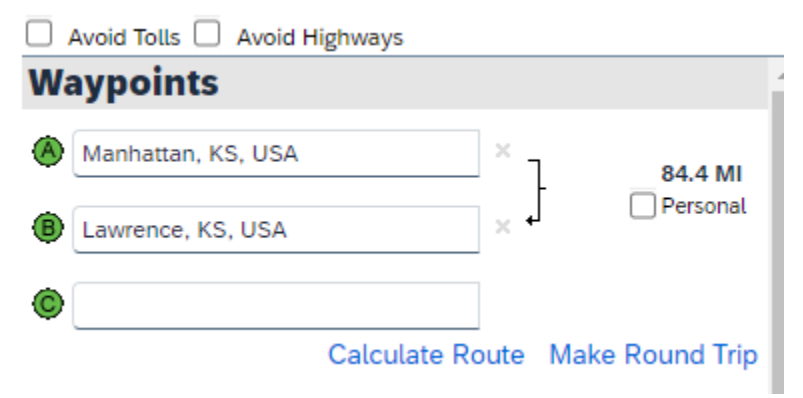

Selecting "Make Round Trip" will automatically finish your mileage back to the starting location:

| Ô                                        | Calculate Ro                 | oute  | Make Ro      | und Trip                         |
|------------------------------------------|------------------------------|-------|--------------|----------------------------------|
| l di di di di di di di di di di di di di | Avoid Tolls 🗌 Avoid Highways |       |              |                                  |
| (A)                                      | Manhattan, KS, USA           | ] × [ | ] _          | <b>84.4 MI</b><br>Personal       |
| ¢                                        | Chicago, IL, USA             | × 1   |              | 547.2 MI<br>Personal<br>628.2 MI |
| ©<br>©                                   | Manhattan, KS, USA           | × 1   | <u>ب</u> ا ل | ji eroonat                       |
| ¢                                        |                              |       | Calcula      | te Rout                          |

If you are taking personal time and driving there, select the box next to "Personal" that corresponds to your personal time.

| Wa | aypoints           |                 |     |              |
|----|--------------------|-----------------|-----|--------------|
| ۸  | Manhattan, KS, USA | ]×              |     | 84.4 MI      |
| ₿  | Lawrence, KS, USA  | ]×↓<br> -<br> - |     | 547.2 MI     |
| C  | Chicago, IL, USA   | ] × ť           |     | 628.2 MI     |
| 0  | Manhattan, KS, USA | ×               |     | Personat     |
| ¢  |                    |                 | Cal | culate Route |

Once your driving route have been completed, select "Add Mileage to Expense":

|                    | Louisville                   | Frankfor    |
|--------------------|------------------------------|-------------|
| Evansville         | TO POPRI                     | +           |
| Owen               | Elizabethtown                | -           |
| Keyboard shortcuts | Map data ©2024 Google, INEGK | erms of Use |
|                    |                              |             |

Concur will add/adjust the mileage accordingly.

| Details                | Itemizations       |                    |                    | Show Receipt        |
|------------------------|--------------------|--------------------|--------------------|---------------------|
| 🙎 Mileage Calcul       | ator   () Allocate |                    |                    | * Deswind field     |
| Expense Type *         |                    |                    | Transaction Date * | Additional Comments |
| Personal Car Mileag    | ge                 | × ~                | 03/12/2024         | None Selected       |
| Additional Information |                    | From Location *    | To Location *      | Payment Type        |
|                        |                    | Manhattan, KS, USA | Chicago, IL, USA   | Out of Pocket       |
|                        |                    |                    |                    |                     |
| Distance *             |                    | Amount             | Currency           | Reimbursement Rates |
| 713                    |                    | 467.02             | US, Dollar (USD)   | USD 0.655 per mile  |
| Comment                |                    |                    |                    | 0/500               |
|                        |                    |                    |                    | 0/500               |
|                        |                    |                    |                    | 0,500               |
|                        |                    |                    |                    | 0300                |
|                        |                    |                    |                    |                     |

Add any comments pertaining to the travel miles, such as: took personal vehicle to conference as it was cheaper than flights (provided documents of flights), personal time taken between these dates, other individuals rode with me (name the individuals and departments they belong to), etc.

IMPORTANT: Concur has experienced issues configuring mileage for long trips (nearing 1,000 miles total or above) as a single expense. Concur Support is actively looking for a solution. Until then, if you experience this issue, please break your trip up in multiple expense lines. Such as one expense is Point A to Point B, another expense is Point B to Point C, and so on and so forth until your return trip.

### **Claiming Only Fuel Expenses:**

If you are not wanting to claim the full mileage amount and are only wanting to be reimbursed for fuel costs, you will need to add the personal car mileage and then add the expense "Personal Car Mileage Reduction."
Add Expense

| 0<br>Available Expenses | Create New Expense                 |  |
|-------------------------|------------------------------------|--|
| Search for an exper     | se type                            |  |
| Hotel                   |                                    |  |
| Meal Per Dier           | n Reduction                        |  |
| Other Employ            | ee Travel Expense Charged in Error |  |
| Parking                 |                                    |  |
| Personal Car            | Mileade                            |  |
| Personal Car            | Mileage Reduction                  |  |
| Registration -          | Travel                             |  |

Add your transaction date and calculate the difference between the personal car mileage and your reimbursable amount. Add the difference between the two as a negative in the "Amount" field:

| Expense Type *                 |   |                     |     |
|--------------------------------|---|---------------------|-----|
| Personal Car Mileage Reduction |   |                     | XN  |
| Transaction Date *             |   | Additional Comments |     |
| 03/12/2024                     | Ë | None Selected       |     |
| Payment Type *                 |   |                     |     |
| Out of Pocket                  | ~ |                     |     |
| Amount *                       |   | Currency *          |     |
| (50.00)                        |   | US, Dollar (USD)    | ×   |
| Commont                        |   | •                   | 0/5 |

#### Example:

Drove from Manhattan, KS to Lawerance, KS resulting in 169 miles round trip with an amount payable of \$110.70 determined by the Personal Car Mileage expense, but only paid \$50.00 for fuel.

110.70 - 50 = 60.70

In the "Amount" field enter -60.70 or (60.70)

| Amount * |    | Amount * |
|----------|----|----------|
| -60.70   | or | (60.70)  |

#### Save Expense

#### Concur will update the line expense:

| Personal Car Mileage Reduction | 03/12/2024 | (\$60.70) | (\$60.70) | •• |
|--------------------------------|------------|-----------|-----------|----|
| Personal Car Mileage Reduction | 03/12/2024 | (\$60.70) | (\$60.70) |    |

# **Deleting Expenses:**

If you added expenses to your travel request that was not needed, please delete the expense.

To delete an expense line, select the line needing to be removed:

| Report | Details 🗸 | Print/Share 🗸 | Manage Re | eceipts 🗸 🛛 Travel Allo | wance 🗸                 |
|--------|-----------|---------------|-----------|-------------------------|-------------------------|
| Add E  | xpense    | Edit Delete   | Сору      | Combine Ex              | openses Move to V       |
|        | Alerts↓↑  | Comment↓↑     | Receipt↓↑ | Payment Type↓↑          | Expense Type↓↑          |
|        |           |               |           |                         |                         |
|        |           |               |           | Out of Pocket           | Meal Per Diem Reduction |
| $\cap$ |           |               |           | Out of Pocket           | Meal Per Diem           |
| 0      |           |               |           | out of Foonot           | moatt of bronn          |

#### And Delete:

| Report | Details 🗸 | Print/Share 🗸 | Manage Re | eceipts 🗸 🛛 Travel Allo | wance 🗸                 |
|--------|-----------|---------------|-----------|-------------------------|-------------------------|
| Add E  | xpense    | Edit Delete   | Сору      | Combine E               | kpenses Move to V       |
|        | Alerts↓↑  | Comment↓↑     | Receipt↓↑ | Payment Type↓î          | Expense Type <b>↓</b> ↑ |
|        |           |               |           | Out of Pocket           | Meal Per Diem Reduction |
|        |           |               |           | Out of Pocket           | Meal Per Diem           |

# Taking a State Vehicle:

If you are taking a state vehicle, you will need to add the vehicle used as an expense.

Add expense "University Vehicle/Motorpool" and fill out the Vehicle Number (tag number) and the date:

| ol |   |                                             | * Required                                                        | field                                                                                                    |
|----|---|---------------------------------------------|-------------------------------------------------------------------|----------------------------------------------------------------------------------------------------|
| ol |   |                                             |                                                                   |                                                                                                    |
| ol |   |                                             |                                                                   |                                                                                                    |
|    |   |                                             | ×                                                                 | ~                                                                                                    |
|    |   | × Vehicle No: *                             |                                                                   |                                                                                                    |
|    | ~ |                                             |                                                                   |                                                                                                    |
|    |   | This field is missing required information. |                                                                   |                                                                                                    |
|    | Ë |                                             |                                                                   |                                                                                                    |
|    |   |                                             |                                                                   |                                                                                                    |
|    |   | Currency *                                  |                                                                   |                                                                                                    |
|    |   | US, Dollar (USD)                            | ×                                                                 | ~                                                                                                    |
|    |   |                                             | Vehicle No: *          Image: Currency *         US, Dollar (USD) | ✓       ✓         ✓       This field is missing required information.         ➡       Currency *         US, Dollar (USD)       × |